# MANUALE AGGIORNAMENTO

Ultimo aggiornamento: novembre 2014

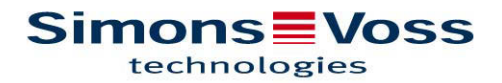

## MANUALE AGGIORNAMENTO

#### LOCKING SYSTEM MANAGEMENT SOFTWARE Istruzioni brevi - aggiornamento 3.2 SP2 (3.2.21017) Novembre 2014

### 1.0 Avvertenze e indicazioni

- Osservare la procedura e i requisiti di sistema. In caso di domande, contattare il proprio rivenditore specializzato o il referente del servizio di assistenza software prima di eseguire l'aggiornamento.
- L'installazione o l'aggiornamento di LSM deve essere sempre eseguito da un utente con il ruolo di amministratore e diritti amministrativi.
- In caso di utilizzo del file di installazione di patch, il driver SimonsVoss (SVDriver) deve essere aggiornato separatamente con il relativo file di aggiornamento.
- Per le versioni LSM Business e Professional è necessario aggiornare **tutti** i client (installazioni di LSM). Dopo l'aggiornamento di uno dei client, i client non aggiornati non potranno più accedere al database.
- È necessario aggiornare tutti i componenti LSM già installati, tra cui CommNode Server, CommNode Agent, LSM Mobile (PC/PDA), il programma di gestione VN e SIK.

### 2.0 Procedura

- 1. Importare tutti i dati dei dispositivi mobili e dei gateway (rete virtuale)
- 2. Eseguire un backup del database
- 3. Disconnettere tutti i client dal database terminando il software in tutte le postazioni di lavoro
- 4. Terminare il servizio "SimonsVoss CommNode Server" (se utilizzato)
- 5. Terminare il servizio "SimonsVoss CommNode Server" (se utilizzato)
- 6. Terminare il servizio "Advantage Database Server" (solo LSM Business Edition/LSM Professional Edition)
- 7. Lanciare Service Pack 2 per aggiornare l'installazione (operazione che richiede diritti amministrativi).
- 8. In caso di utilizzo dei file di installazione di patch è ora assolutamente necessario aggiornare il driver SimonsVoss ("SVDriver") alla versione 4.10.31.
- Se l'utente con il cui login è stato eseguito l'aggiornamento non dovesse disporre di diritti di scrittura per la cartella del database, è necessario eseguire anche la sostituzione manuale del file "LsmAEP2.aep" nella sottocartella "aep" del database. La nuova versione del file si trova nella cartella "AdsOleDb" all'interno della cartella di installazione di LSM, generalmente in "C:\Programmi\SimonsVoss\LockSysMgr 3 2\AdsOleDb"
- 10. In caso di utilizzo di LSM Mobile Edition PDA, è necessario provvedere prima alla disinstallazione e alla reinstallazione dell'applicazione sul PDA. A tale scopo vanno anche eliminati i dati locali dopo l'importazione
- 11. Avviare il servizio "Advantage Database Server" (solo LSM Business Edition/LSM Professional Edition)
- 12. Avviare LSM ed effettuare il login con l'account amministratore

Istruzioni brevi - aggiornamento 3.2 SP2SimonsVoss Technologies GmbHNovembre 2014Pagina 2 di 3Gestione prodotto

## MANUALE AGGIORNAMENTO

- 13. Avviare il servizio "SimonsVoss CommNode Server" (se utilizzato)
- 14. Avviare il servizio "SimonsVoss TransponderTerminal" (se utilizzato)
- 15. Eseguire il test di funzionamento
- 16. Eseguire un backup del database